### Order Your Hot Lunch!!! Little Caesars on Friday October 18<sup>th</sup>

All money raised through hot lunch will be given to the school for educational materials for classrooms.

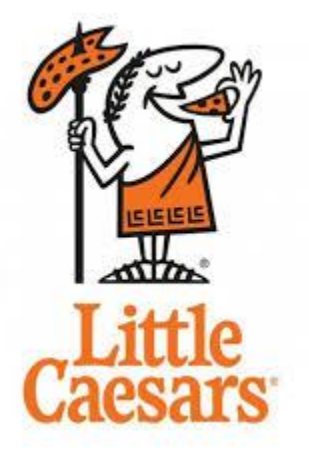

- Pizza
- Crazy Bread
- Chips
- Doritos
- Cookies
- Juice

# **Order & payment deadline**

## 11:59pm Thursday October 10th

www.munchalunch.com/schools/maplegreen or find the quick link at www.surreyschools.ca/maplegreen

#### **REMINDERS:**

- 1) Late orders cannot be accommodated. We have to submit orders to the vendor a week ahead, so we cannot add any after the due date.
- 2) Refunds will not be given for student absences. We have to pay the vendor ahead of time for submitted orders. If your child is not at school, contact us and we can put the order aside for you to pick up after 11:40am or consider it a donation to a student in need.
- 3) Orders that are not paid by the due date will be cancelled. Please make sure you order AND PAY online, before the deadline, so your kids don't miss out! If you didn't receive an email receipt, your payment did not go through!

If you have any questions or problems with ordering and/or payment through munchalunch please feel free to contact us at: <u>maplegreenpac@gmail.com</u>

#### **Munchalunch Instructions:**

1) Access the website <u>www.munchalunch.com/schools/maplegreen\_</u>or find the quick link at <u>www.surreyschools.ca/maplegreen</u>

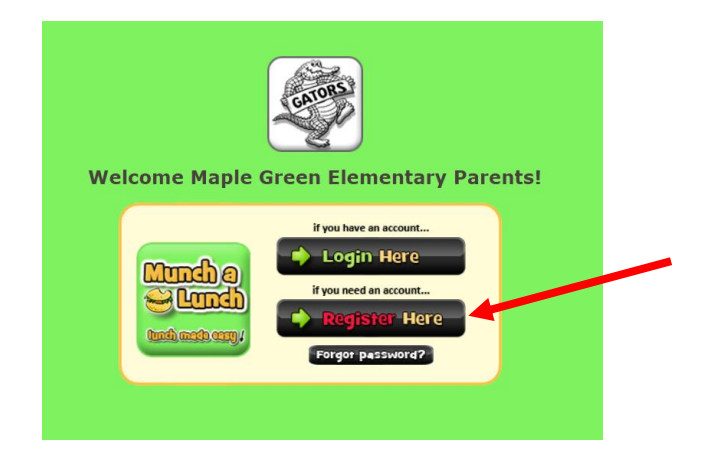

2. If you have ordered with us previously, login with the same information, update your child's class when prompted, and order as usual.

If this is your first time ordering, click on the "register here" link. You will be prompted to verify your school. Click "yes"

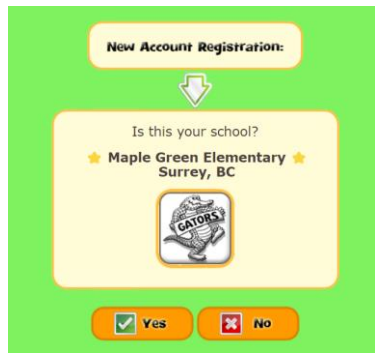

Parent First Name:

Parent Last Name:

Parent Email:

Confirm Email:

Create Password:

Confirm Password:

Event Password:

Create My Account

3. Create your account by filling in your name, email, and create your password. Click "Create My Account".

\*NOTE\* Use an email that you check regularly. You will receive 2 emails when you place an order. One confirming your order, and another that you have paid. Make sure that you receive these emails, otherwise your order will not go through and your child will not receive hot lunch.

Before continuing, please select from the contact options below so you can stay informed. (You can change this anytime by going to MyFamily > MyProfile)
If applicable) I would like to receive Lunch Reminder emails
(If applicable) I consent to being contacted about school related matters.

Save and Continue >

4. Select whether you would like to receive a reminder the day before hot lunch. Click "save and continue".

| ** Before ordering, please add a child to your account **                                                                                                    |                                                         |
|----------------------------------------------------------------------------------------------------|---------------------------------------------------------|
| 2 Eas                                                                                                    | y Steps:                                                |
| <ol> <li>Click 'Add a Child' &gt; enter their details &gt; click Save.<br/>(if you are Staff/Guest/Visitor, enter yourself 'as the child')</li> <li>Click 'Order Lunch' or 'Fundraising' to begin ordering.</li> <li>Add a Child</li> </ol> |                                                         |
| Student<br>First Nan                                                                                                    | Student Grade Class / Division                          |
| Student First<br>Name:                                                                                                    |                                                         |
| Student Last<br>Name:                                                                                                    |                                                         |
| Grade:                                                                                                    | Grade needed due to some split classes -Select a Grade- |
| Class /<br>Division:                                                                                                    | This is delivery location for your orderSelect a Class- |
| Save Cancel                                                                                                    |                                                         |
| No records to display.                                                                                                    |                                                         |
|                                                                                                    |                                                         |

5. Enter your child's name and select their grade and division. Make sure their division is correct as that is where their lunch will be delivered. Select "Add a child" if you have more than one child at Maple Green to add them for your future ordering.

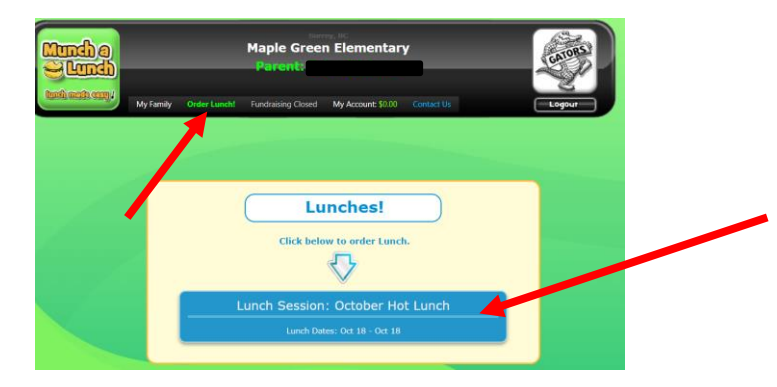

6. When you set up your account, it will ask if you would like to order hot lunch. Click on the Lunch session. For future hot lunches, click "Order Lunch" at the top of the page.

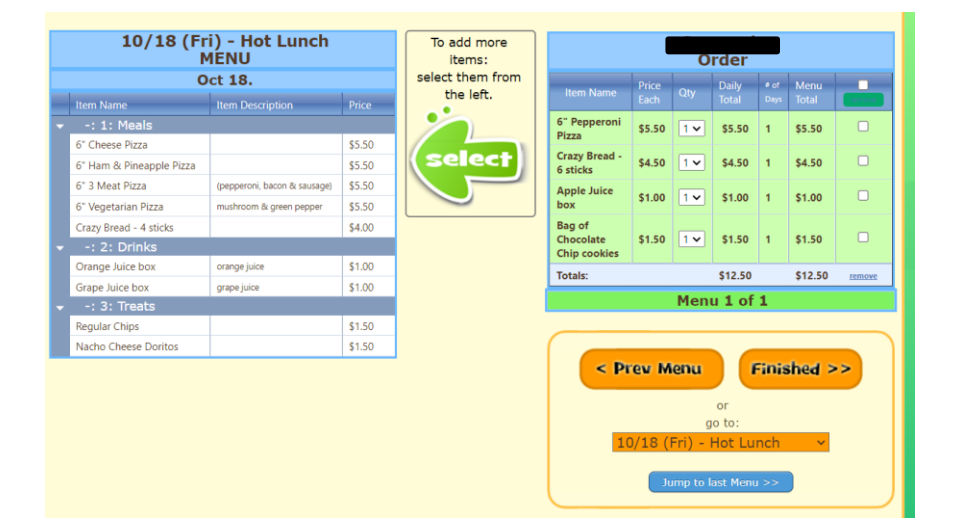

7. Select the items that you would like to order for the first child by clicking on them. Click on the green "select" arrow. Your child's order will appear on the right hand side. Click "finish" when done.

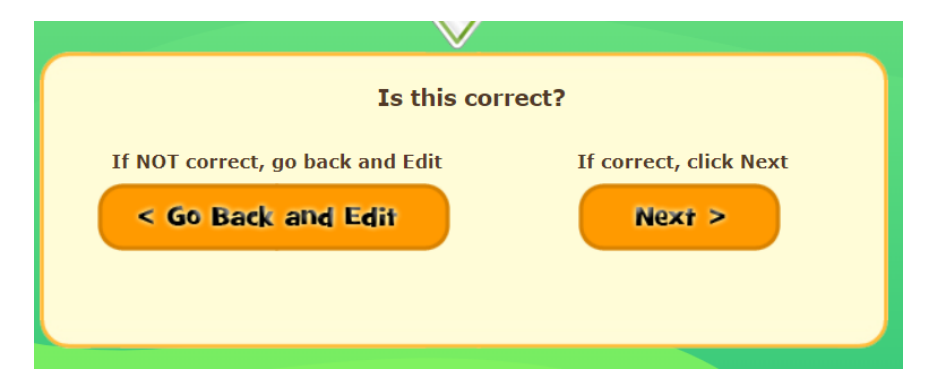

8. Verify your order and click "next" if it is correct for this child.

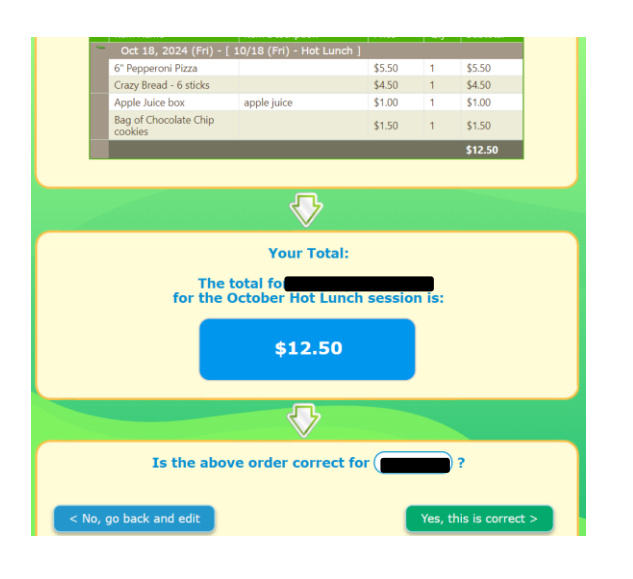

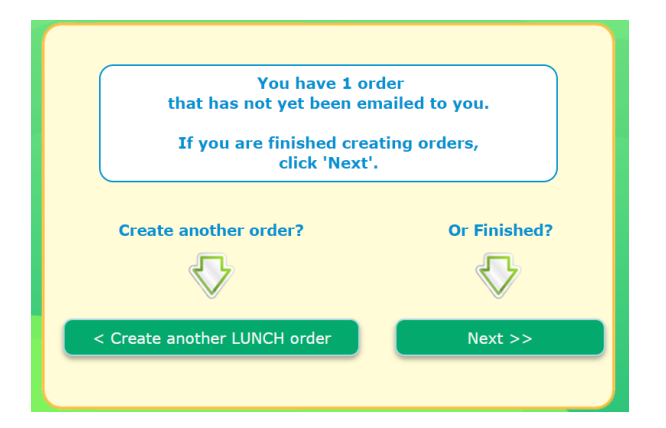

Payment will be made to Maple Green PAC Vour credit card statement wil display Munch \* MapleGreen Elem Credit Card Payment Credit Card Payment Card number Card Security code Country Canada Country Canada

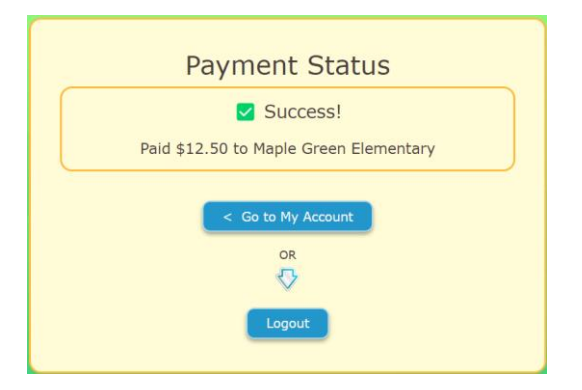

8. Check your order and click "yes, this is correct" to proceed or "no, go back and edit" to make changes.

9. If you have additional children to order for, click "Create another lunch order" and complete orders for all your children. If this is your only order, click "Next".

10. Enter your credit card information to pay.

\* Please note, if you cannot pay by credit card online, contact us at <u>maplegreenpac@gmail.com</u> to make other arrangements.

11. Once your payment has been processed, you will see this message.

\*Please note, you will also receive an email that your payment has been processed. If you do not receive an email, the order did not go through and will be cancelled at the due date and time. Your child will NOT receive hot lunch.